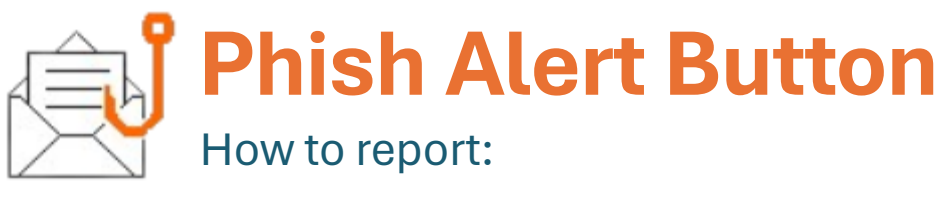

## Use the Phish Alert Button (PAB) to easily report potential phishing emails to NKC Cybersecurity and delete it from your inbox.

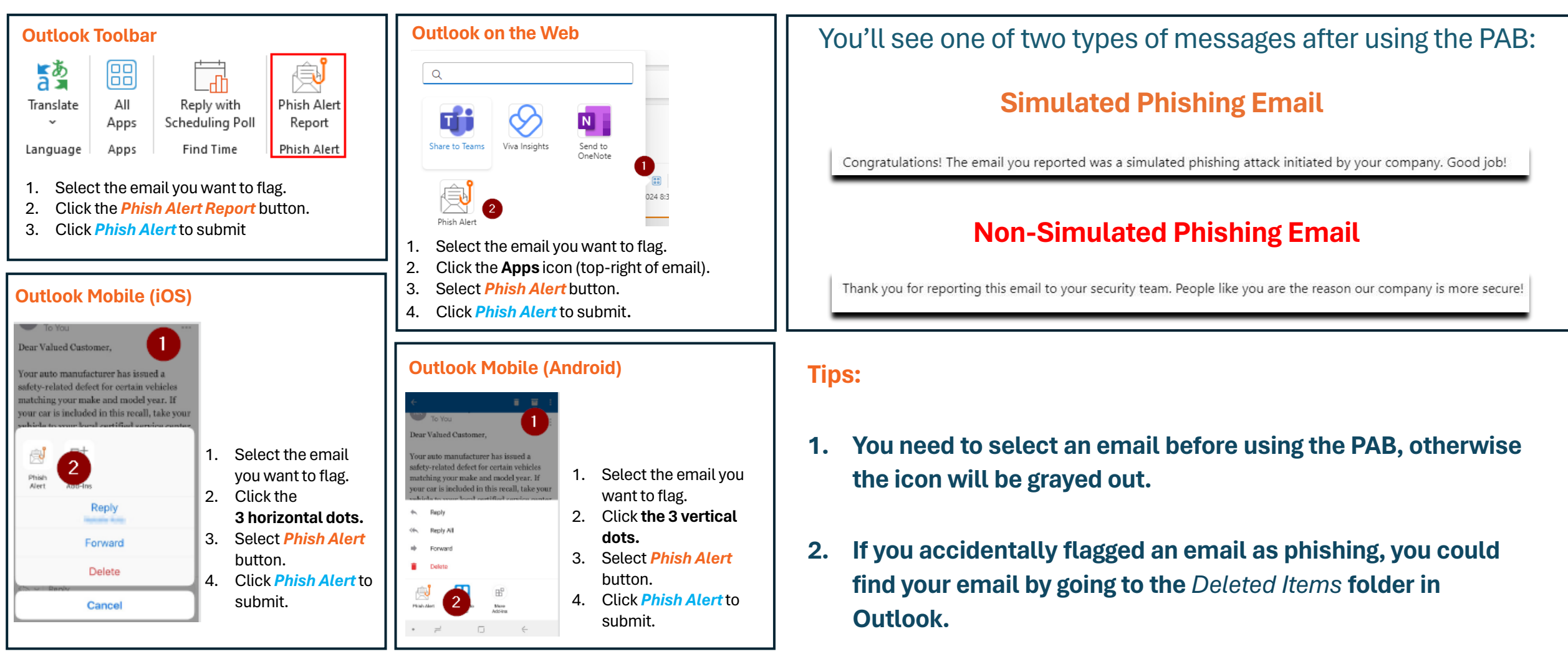

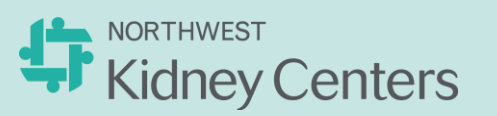

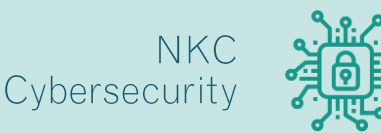